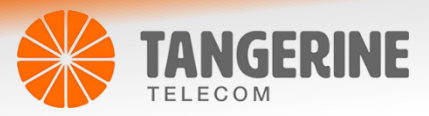

# Wireless Setup guide – Huawei HG659

### Login to Web User Interface

1 Connect a computer and the **Huawei HG659** using an Ethernet cable. (An Ethernet cable is provided with your **Huawei HG659**).

2 Open a web browser (such as Google Chrome or Mozilla Firefox), type following address into the address bar and press Enter.

The interface of the Huawei HG659 modem is generally accessed via <u>http://192.168.1.1</u>

3 Enter the following credentials in the Username and Password fields:

Username: (default is !!Huawei)

Password: (default is @HuaweiHgw)

| New Tab                                | ×           |
|----------------------------------------|-------------|
| $\leftarrow \rightarrow$ C $\triangle$ | 192.168.1.1 |

| Internet | Home Network               | Sharing      | Telephony                   |   | Maintai |
|----------|----------------------------|--------------|-----------------------------|---|---------|
|          |                            |              |                             |   |         |
|          |                            |              |                             | - |         |
|          | Login                      |              |                             | - |         |
|          | 1 Userna                   | me           |                             | 0 |         |
|          | <ul> <li>Passwo</li> </ul> | ard          |                             | 2 |         |
|          |                            |              |                             |   |         |
|          |                            | How do I fin | the default login password? |   |         |
|          |                            |              |                             |   |         |

### Wi-Fi 2.4GHz/WiFi 5GHz

The WiFi connection can be configured from this menu

#### Enable or Disable WiFi

Enable WLAN 2.4 GHz: Ticked if enabled (Un-tick to disable)

Enable WLAN 5 GHz: Ticked if enabled (Un-tick to disable)

| WLAN Settings                           |                                         |       |             |
|-----------------------------------------|-----------------------------------------|-------|-------------|
| Your smart phone or wireless-capable co | omputer can access the Internet through | WLAN. |             |
| → Basic Settings                        |                                         |       |             |
|                                         |                                         |       | What's this |
| Enable WLAN 2.4 GHz:                    |                                         |       |             |
| Enable WLAN 5 GHz:                      |                                         |       |             |
|                                         |                                         | Save  |             |

- You can also enable or disable the WiFi connection from the WLAN button on the router
- Holding the button for up to 5 seconds will either Disable or Enable WiFi, based on it's current state.

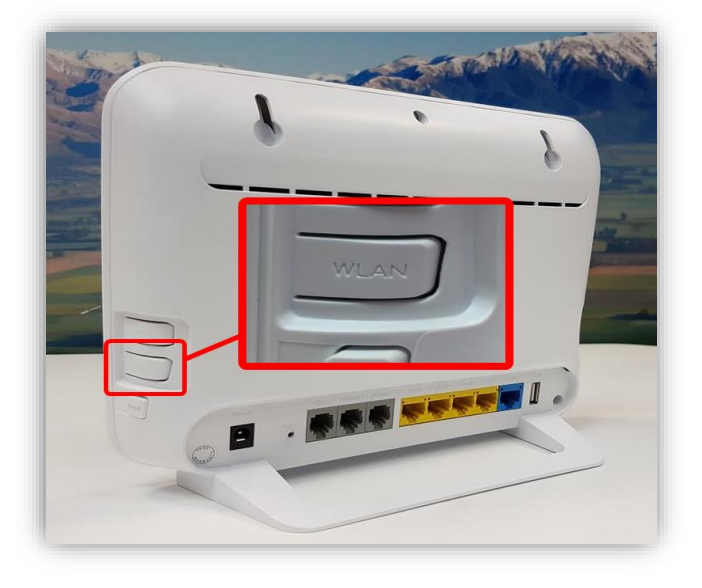

• We recommend that you access the web interface over a wired connection (using Ethernet cable) to change the Wi-Fi security key/password.

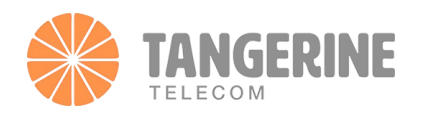

• We also recommend that you change the Wi-Fi network name/SSID (e.g. Huawei 8386) before changing the Wi-Fi security key (Wi-Fi password).

Wireless – Basic

1 Change the name (SSID) of your WiFi Connection

Click on the arrow next to 'WLAN Encryption' to expand the menu

Specifying an appropriate wireless network name for the two fields labeled 'SSID' (2.4Ghz & 5Ghz Frequency Band) and then click 'Save'

You can use the same name for both WiFi frequencies (Optional)

| Expand                 |                  |
|------------------------|------------------|
|                        |                  |
|                        |                  |
| 2.4 GHz Frequency Band |                  |
| SSID: 5                | HUAWEI-          |
| Enable SSID:           |                  |
| 5 GHz Frequency Band   | <b>\</b>         |
| SSID:                  | HUAWEI5G         |
| Enable SSID:           |                  |
| Encryption Settings    |                  |
| Security mode:         | WPA-PSK+WPA2-PSK |
| WPA encryption mode:   | TKIP+AES ~       |
| WPA pre-shared key:    | •••••            |
| Show password:         |                  |
|                        | Save             |

**Wireless**: Default setting is set to Enable. If you do not have any wireless devices, check the checkbox again to unselect.

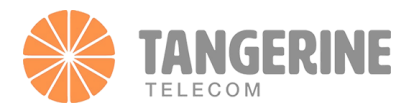

## Wireless – Security

Change the password (Key) of your WiFi Connection

Click on the arrow next to 'WLAN Encryption' to expand the menu

Enter your desired password in the 'WPA pre-shared key' field and click 'Save'

| Expand                 |                    |
|------------------------|--------------------|
|                        |                    |
|                        |                    |
| 2.4 GHz Frequency Band |                    |
| SSID:                  | HUAWEI-            |
| Enable SSID:           |                    |
| 5 GHz Frequency Band   |                    |
| SSID:                  | HUAWEI5G           |
| Enable SSID:           |                    |
| Encryption Settings    |                    |
| Security mode:         | WPA-PSK+WPA2-PSK ~ |
| WPA encryption mode:   | TKIP+AES ~         |
| WPA pre-shared key:    | <b>6</b> →         |
| Show password:         |                    |
|                        | Save               |

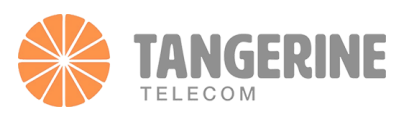